#### **Wire Transfers**

- 1. Log into Online Banking
  - Navigate to the Payments and Transfers section.
  - Select Wire Transfer from the available options.

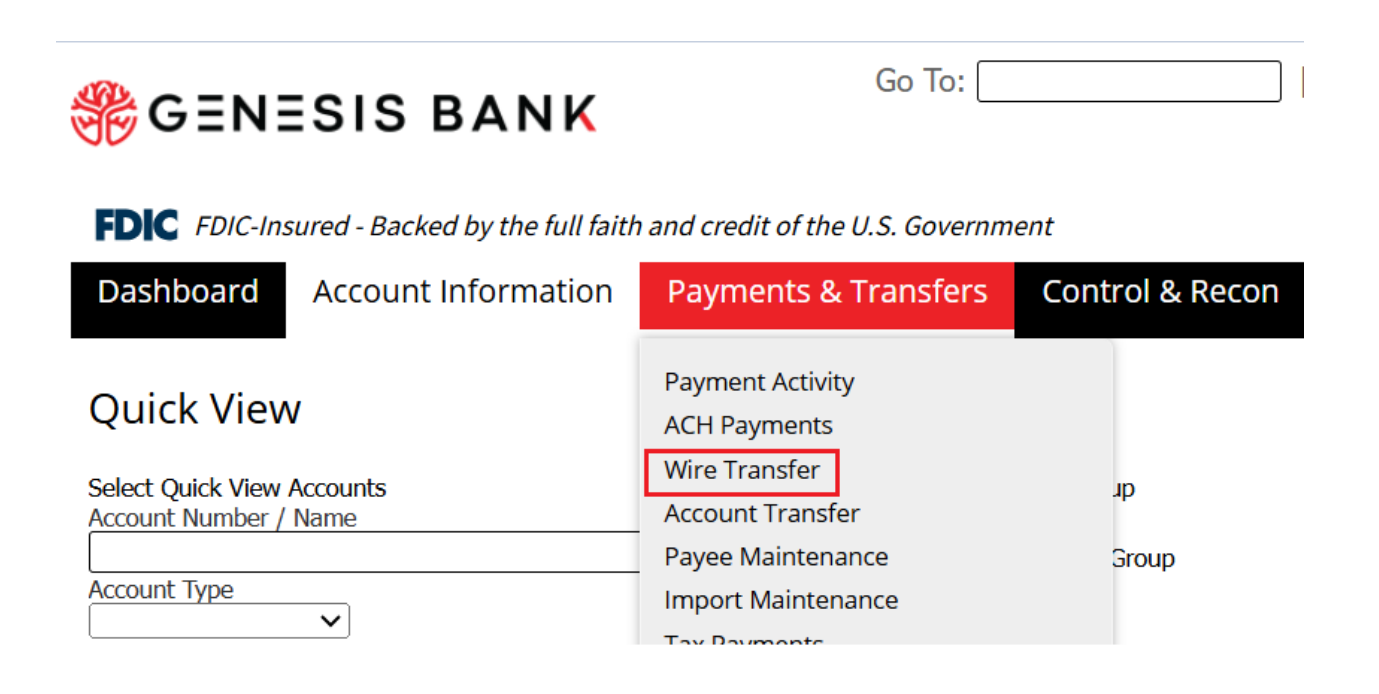

## 2. Choose Wire Type

You will be presented with three options:

- **Single Free-Form Wire**: Use this option to enter wire details manually. This is the most common choice for one time or new transfers.
- **Template:** Select this option if you've previously saved a template containing wire information.
- **Payee:** Use this if the recipient has already been saved as a payee in the system. **Note:** For most transactions, "Single Free Form Wire" is the standard choice.

| FDIC FDIC-Ins                 | ured - Backed by the full faith                                                       | and credit of the U.S. Governm                           | ent            |             |                             | Good Morning Sean Mariano                           |
|-------------------------------|---------------------------------------------------------------------------------------|----------------------------------------------------------|----------------|-------------|-----------------------------|-----------------------------------------------------|
| Dashboard                     | Account Information                                                                   | Payments & Transfers                                     | Control & Re   | econ        | Administration              | My Settings                                         |
| Wire Trans                    | for                                                                                   |                                                          |                |             |                             |                                                     |
| USD Wire Tra<br>available pay | nsfer is closed for today. The<br>ment date is 05/19/2025.<br>t Progress — 1 Select — | next available payment date is<br>— 2 Request — 3 Review | 05/19/2025. FX | Wire Trans  | fer is closed for toda      | ay. The next                                        |
| Create                        | ala Fran Farm Wira                                                                    | Select Template                                          | S              | Select Pa   | ayee                        |                                                     |
| Sin Sin                       | ulti-Template Wires                                                                   | template.                                                |                | nstructions | for an existing payee.      | ntinue                                              |
|                               |                                                                                       |                                                          |                |             | *<br>Page generated on 05/1 | indicates required fields<br>7/2025 at 11:15 AM PDT |

## 3. Enter Wire Details

• Complete all required fields in the wire transfer form with the pertinent information, including recipient name, bank details, amount, and purpose of the transfer.

| Account Information       |                                    |                            |                 |    |
|---------------------------|------------------------------------|----------------------------|-----------------|----|
| * Payment Date            | 05/23/2025                         |                            |                 |    |
| * Debit Account           |                                    | 2                          |                 |    |
| * Originator Name         | Gen Bank                           |                            |                 |    |
| * Originator Address 1    | 4675 MacArthur Ct. Ste 1600        |                            |                 |    |
| * Originator Address 2    | Newport Beach, Ca 92660 US         |                            |                 |    |
| Originator Address 3      |                                    |                            |                 |    |
| * Payment Currency        | Q                                  |                            |                 |    |
| * Amount                  |                                    |                            |                 |    |
| Panoficiany / Pauso Infor | mation                             | Banafician, Bank Informa   | tion            |    |
| Beneficiary / Payee Infor | macion                             | - Beneficiary Bank Informa | 1001            |    |
| * Name                    |                                    | Bank Lookup                |                 |    |
| * Beneficiary ID Type     | Account Number                     | Name                       |                 | ٦  |
| * Beneficiary ID          |                                    | Beneficiary Bank ID Type   | None Selected V | _  |
| * Address 1               |                                    | Beneficiary Bank ID        |                 | 1  |
| * Address 2               |                                    | Address 1                  | [               | ŕ  |
| Address 3                 |                                    | Address 2                  | [               | า์ |
|                           | Note: P.O. Boxes are not valid     | Address 3                  | [               | รี |
| * Beneficiary Country     | None Selected                      | International Bank         |                 | _  |
| Contact Name              |                                    | * Beneficiary Bank Country | None Selected   | 1  |
| Phone Number              |                                    | Tabl Dauding Number        |                 | ~  |
|                           |                                    | THE KOUDING NUMBER         |                 |    |
| Additional Bank Inform    | nation                             |                            |                 |    |
|                           |                                    |                            |                 |    |
| Additional Reference Info | ormation                           |                            |                 |    |
| * Purpose                 | Of Payment                         |                            |                 |    |
| Additional Information Fo | r Beneficiary                      |                            |                 |    |
|                           | Note: Maximum 35 characters per fi | eld                        |                 |    |
| Save As Repetit           | ive Template                       |                            |                 |    |
| Si                        | we As Payee                        |                            |                 |    |
| 4                         | Notify Me None Selected            |                            |                 |    |
| 🖌 Request Transfer        | Cancel                             |                            |                 |    |

## Step 4: Save for Future Use (Optional)

If you plan to send funds to this recipient again, consider the following:

- Save as Payee: Saves the recipient's information for future transfers.
- Save as Repetitive Template: Saves all details including the dollar amount for recurring wires.

| Additional Bank Information                                                  |   |
|------------------------------------------------------------------------------|---|
| dditional Reference Information                                              |   |
| * Purpose Of Payment                                                         |   |
| Additional Information For Beneficiary Note: Maximum 35 characters per field | ] |
| Save As Repetitive Template                                                  |   |
| Save As Payee                                                                |   |
| In the selected None Selected                                                |   |

## Step 5: Initiate Transfer Request

• Once all information has been entered, click the Request Transfer button to proceed.

| <ul> <li>Additional Bank Information</li> </ul> |                                       |
|-------------------------------------------------|---------------------------------------|
| Additional Reference Information —              |                                       |
| * Purpose Of Payment                            |                                       |
| Additional Information For Beneficiary          | Note: Maximum 35 characters per field |
| Save As Repetitive Template                     |                                       |
| Save As Payee                                   |                                       |
| 🍕 Notify Me                                     | None Selected                         |
| Request Transfer X Cancel                       |                                       |

# Step 6: Review and Submit

- Carefully review all entered wire details for accuracy.
- Click Confirm to submit the wire transfer.

| Account Information                                                        |                                  |  |  |  |
|----------------------------------------------------------------------------|----------------------------------|--|--|--|
| Recurring Frequency One-Time Payment                                       |                                  |  |  |  |
| Amount USD 1.00                                                            |                                  |  |  |  |
| Debit Account *3456 - Checking (Basic Checking) - Genesis Bank (122245280) |                                  |  |  |  |
| Notify Initiator Options None Selected                                     |                                  |  |  |  |
| Payment Date 05/23/2025                                                    |                                  |  |  |  |
| Originator Information                                                     |                                  |  |  |  |
| Originator Name Gen Bank                                                   |                                  |  |  |  |
| Originator Address 1 4675 MacArthur Ct. Ste 1600                           |                                  |  |  |  |
| Originator Address 2 Newport Beach, Ca 92660 US                            |                                  |  |  |  |
| Originator Address 3                                                       |                                  |  |  |  |
| Beneficiary / Payee Information                                            | - Beneficiary Bank Information   |  |  |  |
| Name First Last                                                            | Name Genesis Bank                |  |  |  |
| Beneficiary ID Type Account Number                                         | Beneficiary Bank ID Type Fed ABA |  |  |  |
| Beneficiary ID *3456                                                       | Beneficiary Bank ID 122245280    |  |  |  |
| Address 1 4675 MacArthur Ct                                                | Address 1                        |  |  |  |
| Address 2 Suite 1600                                                       | Address 2                        |  |  |  |
| Address 3 Newport Beach, CA 92660                                          | Address 3                        |  |  |  |
| Country Code US - United States                                            | Country Code US - United States  |  |  |  |
| Contact Name First Last                                                    | Inti Routing Number              |  |  |  |
| Phone Number 1234567890                                                    |                                  |  |  |  |
| Additional Reference Information                                           |                                  |  |  |  |
| Purpose Of Payment Test                                                    |                                  |  |  |  |
| Additional Information For Beneficiary                                     |                                  |  |  |  |
| 🖌 Confirm 🖉 Edit 🗙 Cancel                                                  |                                  |  |  |  |